## 予約の方法

①利用者 ID とパスワードを入力することでシステムにログインができます。初回のみパスワードの変更を行ってください。

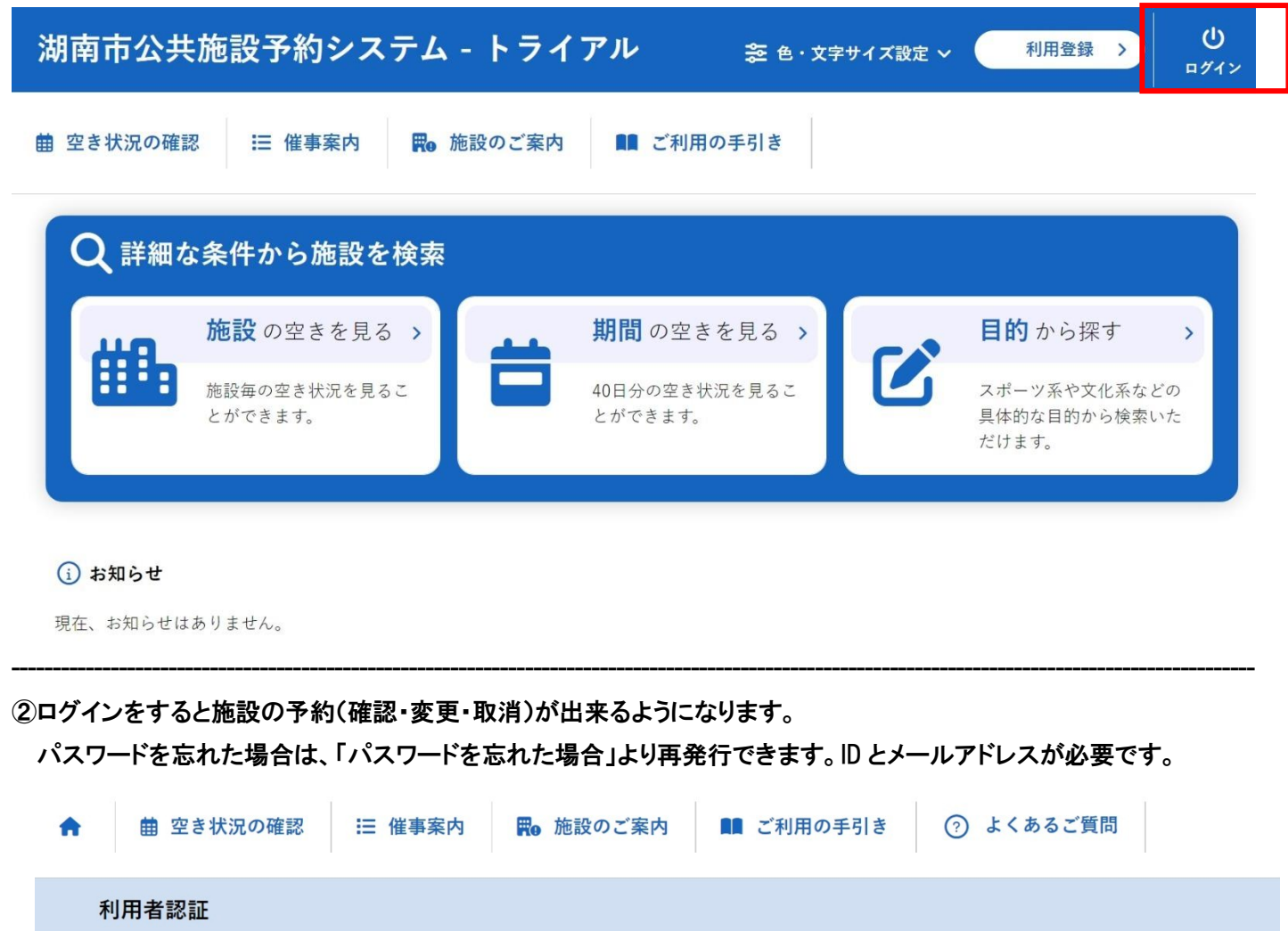

| ロとパスワードを入力してください |             |
|------------------|-------------|
|                  |             |
|                  |             |
|                  | 利用者ID       |
|                  |             |
|                  | パスワード       |
|                  |             |
|                  | じ ログイン      |
|                  | パスワードを忘れた場合 |
| ▲ トップへ           |             |
|                  |             |

③空き状況の確認

施設の空き状況の確認と施設の予約ができます。

「詳細な条件から施設を検索」の各ボタンから、施設単位で空き状況の確認、40日ごとの期間での空き状況の確認、 利用目的から空き状況の確認画面に移動も可能です。

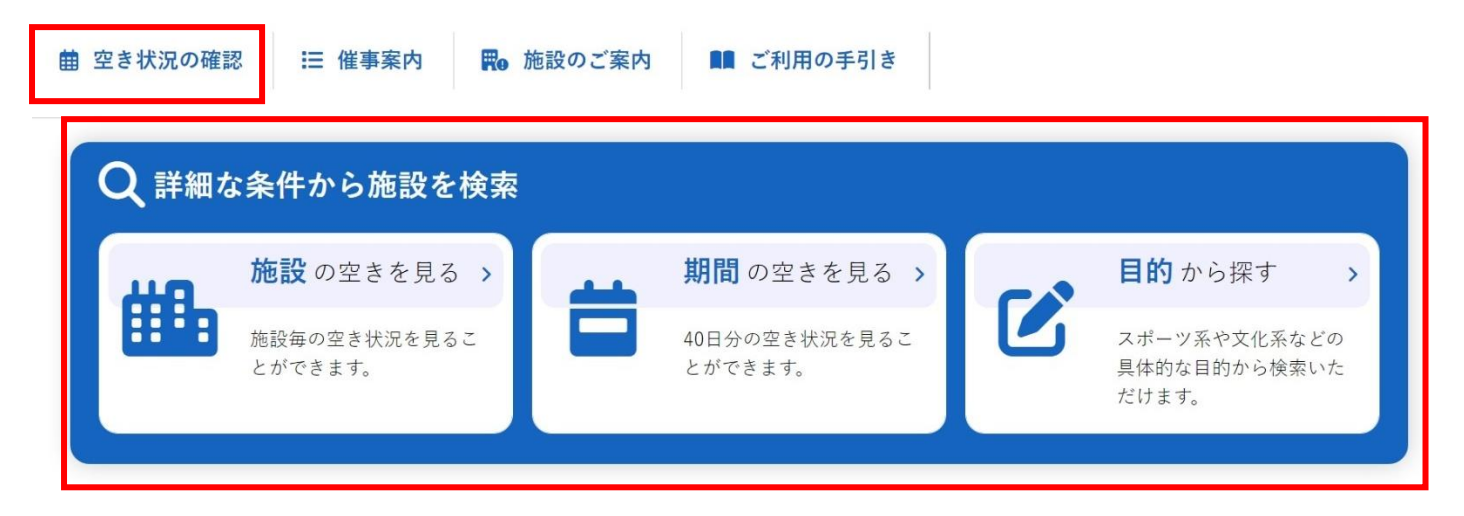

() お知らせ

現在、お知らせはありません。

## 空き状況の確認をクリックします。

施設の空き状況メニューでは、使用したい日付を選択し、施設の空き状況を確認できます。

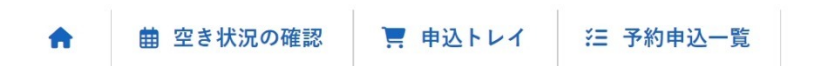

施設の空き状況::【湖南太郎】

|               |     |        | 2025 | (令和 7) | 年2月   |              | _     |              |
|---------------|-----|--------|------|--------|-------|--------------|-------|--------------|
|               | 12月 | 1月     |      |        |       | 3月           | 4月    |              |
|               | E   | 月      | 火    | 水      | 木     | 金            | ±     |              |
|               |     |        |      |        |       |              | 1     |              |
|               | 2   | 3      | 4    | 5      | 6     | 7            | 8     |              |
|               | 9   | 10     | 11   | 12     | 13    | 14           | 15    |              |
|               | 16  | 17     | 18   | 19     | 20    | 21           | 22    |              |
|               | 23  | 24     | 25   | 26     | 27    | 28           |       |              |
| 総合体育館         | 9   | 野洲川運動: | 公園   | 総(     | 合スポーツ | /施設(サ<br>甲西) | ンビレッジ | 石部コミュニティセンタ- |
| ミキコミュニティ センター | =-  | 3      | オンター |        | 卅子岱ま  | ちづくりち        | 24-   | 石部まちづくりセンター  |

施設を選択すると空き状況を確認することができます。 各表記は、凡例をご確認ください。

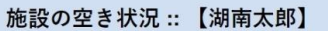

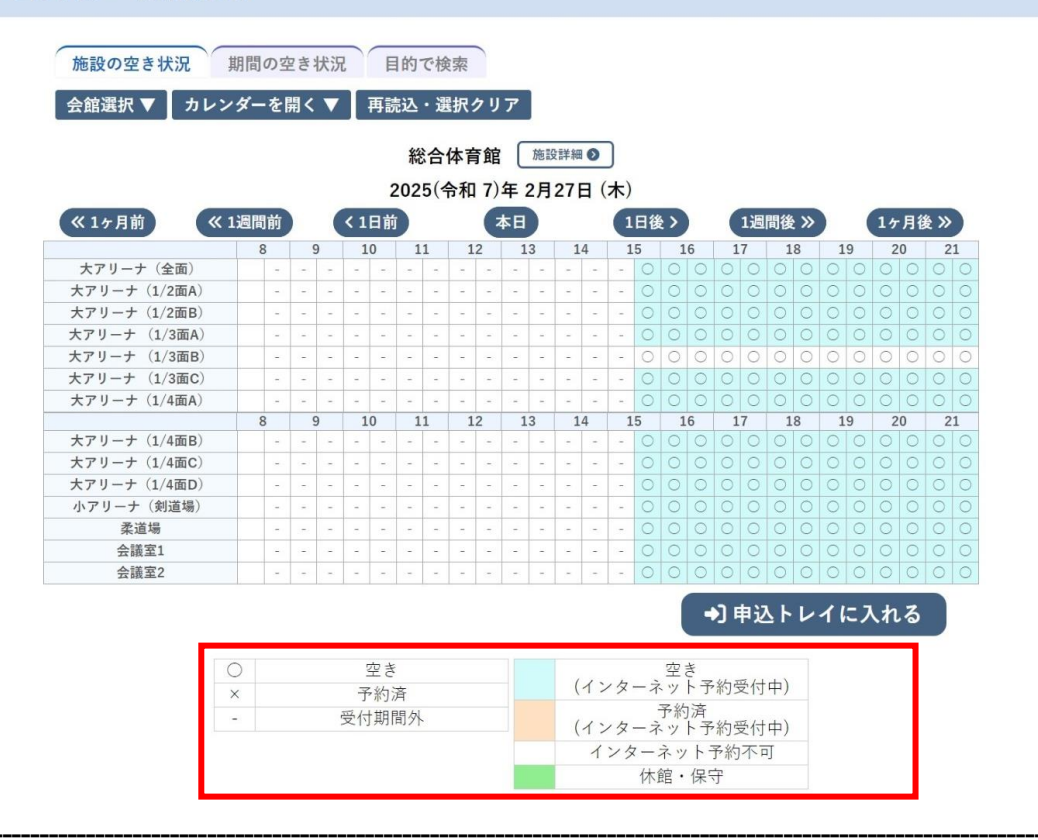

## ④施設の予約申し込み

ログイン後、施設の予約を申し込むことが出来ます。 申し込みたい、施設、時間帯をカレンダー上で選択します。 「選択」をした状態で「申込トレイに入れる」をクリックします。

| 曲空き状況の確認                      | 申込    | トレ  | 1  |    | 31  |     | 予約  | り申 | 込- | -覧 |     |     |      |    |              |     |         |    |            |        |     |     |    |    |            |    |   |    |   |   |
|-------------------------------|-------|-----|----|----|-----|-----|-----|----|----|----|-----|-----|------|----|--------------|-----|---------|----|------------|--------|-----|-----|----|----|------------|----|---|----|---|---|
| 设の空き状況 :: 【湖南太                | 郎】    |     |    |    |     |     |     |    |    |    |     |     |      |    |              |     |         |    |            |        |     |     |    |    |            |    |   |    |   |   |
|                               |       |     |    |    | _   |     |     |    | -  |    |     |     |      |    |              |     |         |    |            |        |     |     |    |    |            |    |   |    |   |   |
| 施設の空き状況                       | 期間の   | 空き  | 状分 | ť  | E   | 1的  | で移  | 「家 |    |    |     |     |      |    |              |     |         |    |            |        |     |     |    |    |            |    |   |    |   |   |
| 会館選択 ▼ カレンダーを開く ▼ 再読込・選択クリア   |       |     |    |    |     |     |     |    |    |    |     |     |      |    |              |     |         |    |            |        |     |     |    |    |            |    |   |    |   |   |
|                               |       |     |    |    |     |     |     |    |    | _  | _   |     |      |    |              |     |         |    |            |        |     |     |    |    |            |    |   |    |   |   |
|                               |       |     |    |    |     | 総   | 合   | 体育 | 館  |    | 施設  | 詳細  | 0    | J  |              |     |         |    |            |        |     |     |    |    |            |    |   |    |   |   |
|                               |       |     |    |    | 2   | 202 | 5(4 | 令和 | 7) | 年2 | 2月2 | 278 | E (: | 木) |              |     |         |    |            |        |     |     |    |    |            |    |   |    |   |   |
| 《1ヶ月前                         | (1週間前 |     | (  | <1 | 日前  |     |     |    | C  | 日本 |     |     |      | 1  | 日後           | >   |         | (  | 11         | 間      | 後 > | >   |    | 1  | 1/         | ,月 | 後 | >> |   |   |
|                               | 8     |     | 9  | 1  | 0   | 1   | 1   | 1  | 2  | 1  | 3   | 1   | 1    | 1  | 5            | 1   | 6       | 1  | 7          |        | 18  |     | 1  | 9  |            | 20 |   | 2  | 1 |   |
| 大アリーナ(全面)                     |       |     | -  | -  | -   | -   |     | -  |    | -  |     |     | -    |    | 0            | 選   | 選切      | 0  | 0          | C      |     | 5   | 0  | 0  | 0          | C  |   | 0  | 0 | 5 |
| 大アリーナ (1/2面A)                 |       |     | -  | -  | -   | ~   | -   | -  |    | -  | -   |     | -    |    |              | 78  | 74<br>× | 0  |            | C      |     |     |    |    |            |    |   |    |   |   |
| 大アリーナ (1/2面B)                 |       |     | -  |    | -   |     | -   | -  |    | -  | -   | -   | -    |    | 0            | ×   | ×       | 0  | 0          |        | 5 0 |     | 0  | 0  | 0          |    |   | 0  |   | - |
| 大アリーナ (1/3面A)                 |       |     | -  | -  | -   | -   | -   | -  | -  | -  | -   | -   | -    | -  | 0            | ×   | ×       | 0  | 0          |        |     |     |    | 0  | 0          |    |   |    |   |   |
| 大アリーナ (1/3面B)                 |       | 1.  | -  | 14 | -   | 100 | -   | -  | -  | -  | -   | -   | -    | -  | 0            | 0   | 0       | 0  |            |        | 0 0 |     |    | 0  |            |    | 5 |    |   | 5 |
| 大アリーナ (1/3面C)                 |       |     | -  | -  | -   | -   | -   |    | -  |    | -   | -   | -    | -  | 0            | ×   | ×       | 0  | 0          | C      |     | 2   | 0  | 0  | 0          | C  |   | 0  | 0 | 5 |
| 大アリーナ (1/4面A)                 |       |     | -  |    |     | -   | -   |    | -  |    |     | ÷.  | -    | -  | 0            | ×   | ×       |    |            | C      |     |     | 0  | 0  |            | C  |   |    |   | 5 |
|                               | 8     |     | 9  | 1  | 0   | 1   | 1   | 1  | 2  | 1  | 3   | 1   | 1    | 1  | 5            | 1   | 6       | 1  | 7          |        | 18  |     | 1  | 9  | 1          | 20 |   | 2  | 1 |   |
| 大アリーナ (1/4面B)                 |       | (m) | 5  |    |     | ~   |     | -  | -  |    | -   |     | -    | -  | 0            | ×   | ×       | 0  | 0          | C      |     | C   | 0  | 0  | 0          | C  |   | 0  | 0 |   |
| 大アリーナ (1/4面C)                 | 2     |     | -  | -  | -   | -   | -   | -  | -  | -  |     | -   | -    | -  | 0            | ×   | ×       | 0  | 0          |        |     | C   | 0  | 0  | 0          | C  |   | 0  | 0 |   |
| 大アリーナ (1/4面D)                 | -     | -   | -  | 12 | -   | -   | -   | -  | -  | -  | -   | 2   | -    | -  |              | ×   | ×       |    |            |        |     |     |    |    |            |    |   |    |   |   |
| <ul><li>小アリーナ (剣道場)</li></ul> | 3     |     | -  | -  |     | ~   | -   | -  | *  | -  | -   | -   | -    |    |              |     |         |    |            |        |     |     |    |    |            |    |   |    |   |   |
| 柔道場                           |       | 196 | •  |    |     | -   |     |    |    | ж. |     |     |      |    |              |     | 0       |    |            |        |     |     |    | 0  |            |    |   |    |   |   |
| 会議室1                          |       |     | -  | -  | -   | =   | -   | -  | -  | -  | -   | -   | -    | -  | 0            |     | 0       | 0  | 0          | C      |     | D   | 0  | 0  |            | C  |   |    | 0 |   |
| 会議室2                          | -     | -   | -  | -  | -   | -   | -   | -  | -  | -  | -   | -   | -    | -  | 0            | 0   | 0       | 0  | 10         | C      | ) ( |     | 0  | 0  | 0          | 0  |   | 0  | 0 |   |
|                               | 0     |     |    |    | 空き  |     |     |    |    |    |     | 1   |      |    |              | 空言  |         |    | <b>申</b> 〕 | 2      |     | , , | 11 | c7 | \ <i>†</i> | เส | 5 |    |   |   |
|                               | ×     |     |    | Ť  | 約》  | 斉   |     |    |    |    |     | (   | 12   | 2. | ーネ           | - " | Ť       | 約  | 安尔         | 1中     | )   |     |    |    |            |    |   |    |   |   |
|                               | -     |     |    | 受付 | †期n | 間外  |     |    |    |    |     | (   | 1.   | 内. | - 7          | 予約  | 清系      | 約日 | 事た         | t de   | )   |     |    |    |            |    |   |    |   |   |
|                               |       |     |    |    |     |     |     |    |    |    |     | (   | 1    | 24 | - 1<br>2 — 3 | ネッ  | 1-      | 予約 | 不          | 」<br>可 | /   |     |    |    |            |    |   |    |   |   |

利用内容を入力します。

情報入力をクリックすると利用人数の入力や利用目的の選択が可能です。 情報入力後に「申込み」をクリックすることで申し込みが完了します。 「申込を続ける」をクリックすると続けて他の施設を選択することが可能です。 選択した施設が不要となった場合は、取消ボタンから取消が可能です。

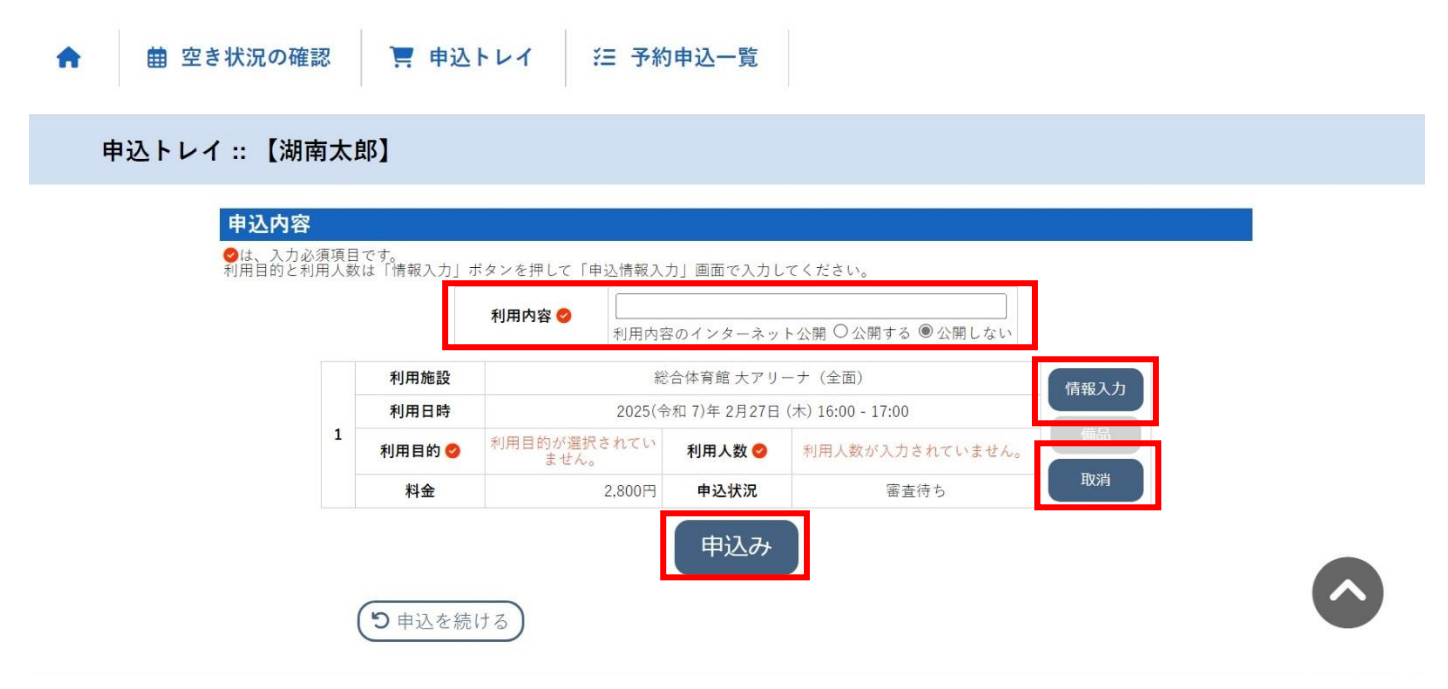

正常に申し込みが完了すると、「予約申込を受け付けました。」と表示されます。

「予約申込を受け付けました。」と表示され、仮押さえが完了となります。※仮押さえは、施設側の審査待ちの状態です。 施設からの承認後、仮予約となり、支払が可能となります。

※仮予約となった後は、利用者から予約取消はできません。取り消したい場合は、施設へお申出ください。

仮予約となった後、各施設の定める期限までに、施設窓口で使用料の支払いをしていただくことで予約が完了となります。

| 申込内容     利用内容   万た<br>利用内容のインターネット公開:公開しない     単諸番号   2024000709     利用路   2025(令和7)年 2月27日(未) 16:00 - 17:00     利用日時   2025(令和7)年 2月27日(未) 10 人     利用目的   ドッジボール     予約申込を受け付けました。        | ↑              | 🦉 申込トレイ | ( 注 予約申込-           | 一覧                |                       |  |
|----------------------------------------------------------------------------------------------------|----------------|---------|---------------------|-------------------|-----------------------|--|
| 利用内容   デスト<br>利用内容のインターネット公開:公開しない     申請番号   2024000709     利用施設   総合体育館大アリーナ(全面)     利用目時   2025(令和7)年2月27日(木)16:00-17:00     1   利用目的     ドッジボール   利用人数     単論金   2.800日     単込を受け付けました。 | 申込完了 :: 【湖南太郎】 |         |                     |                   |                       |  |
| 利用内容 デスト<br>利用内容のインターネット公開:公開しない   申請番号 2024000709   利用施設 総合体育館大アリーナ(全面)   利用日時 2025(令和 7)年 2月27日(木) 16:00 - 17:00   1 利用目的 ドッジボール 利用人数 10 人   料金 2.800円 申込状況 審責待ち   予約申込を受け付けました。          | 申込内容           |         |                     |                   |                       |  |
| 申請番号2024000709利用施設総合体育館大アリーナ(全面)利用日時2025(令和7)年2月27日(木)16:00-17:001利用目的ドッジボール利用人数利用名数10人料金2.800日申込状況宇約申込を受け付けました。                                                                            |                | 利用内容    | テスト<br>利用内容のインターネット | 公開:公開しない          |                       |  |
| 利用施設総合体育館大アリーナ(全面)利用日時2025(令和 7)年2月27日(木) 16:00 - 17:001利用目的ドッジボール利用名数10人料金2.800円申込状況宇約申込を受け付けました。                                                                                          |                | 申請番号    |                     | 2024000709        |                       |  |
| 利用日時2025(令和 7)年 2月27日(木) 16:00 - 17:001利用目的ドッジボール利用人数10人料金2.800円申込状況審査待ち予約申込を受け付けました。                                                                                                    |                | 利用施設    | 総                   | 合体育館大アリーナ(        | (全面)                  |  |
| 1     利用目的     ドッジボール     利用人数     10人       料金     2.800円     申込状況     審査待ち       予約申込を受け付けました。     予約申込を受け付けました。                                                                          |                | 利用日時    | 2025(令              | 和 7)年 2月27日 (木) 1 | 16:00 - <b>1</b> 7:00 |  |
| 料金 2.800円 申込状況 審査待ち   予約申込を受け付けました。   り申込を続ける                                                                                                    |                | 1 利用目的  | ドッジボール              | 利用人数              | 10 人                  |  |
| 予約申込を受け付けました。<br>う申込を続ける                                                                                                    |                | 料金      | 2.800円              | 申込状況              | 審査待ち                  |  |
| つ 申込を続ける                                                                                                    |                |         | 予約申込を               | 受け付けました。          |                       |  |
|                                                                                                    |                | の申込を続ける |                     |                   |                       |  |